## <u>Aanvullende informatie over de Garmin GLO.</u>

Android is zelf niet in staat om te koppelen met een Bluetooth GPS antenne, dus er zijn extra gereedschappen nodig om deze verbinding te faciliteren. Download en Installeer <u>Bluetooth GPS</u> van de

Google Play Store om deze verbinding toe te staan. Bluetooth GPS is een externe applicatie en niet van Garmin zelf. Voor u de onderstaande stappen uitvoert, controleert u of de GLO aanstaat.

Om de Garmin GLO te koppelen en te gebruiken met een Android toestel, volgt u onderstaande stappen:

- 1. Op uw Android toestel tikt u op Instellingen
- 2. Tik op **Bluetooth**
- 3. Onder toestellen zoekt u naar de GLO en tikt u op koppelen

Wanneer de GLO is gekoppeld, configureert u de telefoon om de verbinding toe te staan:

- 1. Start de Bluetooth GPS app op uw toestel
- 2. Tik op Schakel nep GPS Provider in in de app
  - In sommige gevallen wordt er een Android instellingen pagina geopend met een optie om neplocatiebronnen in te schakelen. Schakel deze optie dan in en druk op de terugknop op de telefoon.
- 3. Druk op menu in de Bluetooth GPS app en vervolgens op Instellingen
- 4. Tik op Koppel opnieuw onder Dienst instellingen
- 5. Onder Verbindingsproblemen vinkt u Gebruik onbeveiligde verbinding aan
- 6. Druk op de **Terug** knop op uw Android toestel
- 7. In het homescherm van de Bluetooth GPS app tikt u op **Verbinden** aan de rechterzijde van de Garmin GLO. Als de velden worden gevuld, werkt alles naar behoren.

Om verder te testen en te controleren dat GPS gegevens worden gevangen, tikt u op de Status en Kaart tabbladen bovenin de app.

- Status: Geeft satellietinformatie weer
- Kaart: Geeft uw locatie weer op de kaart

De Bluetooth GPS applicatie kan nu worden gesloten en de locatie informatie zal in andere apps worden opgeslagen.

## Opmerkingen:

Wanneer uw Android toestel is gekoppeld met de Garmin GLO, kunt u de interne GPS ontvanger uitschakelen. Dit kunt u aanpassen in de instellingen op uw telefoon. De exacte stappen variëren per telefoon:

- 1. Open **Instellingen** op uw Android toestel
- 2. Vind uw optie voor Locatie, privacy en beveiliging of wat er op lijkt
- 3. De meeste telefoons hebben 3 opties gebruik GPS en netwerken, alleen netwerken en alleen GPS. Selecteer de optie voor alleen netwerk.
  - De GPS van de telefoon wordt hiermee uitgeschakeld
- Er is een widget voor de Bluetooth GPS applicatie die kan worden toegevoegd aan het thuisscherm van uw Android toestel. Hiermee kunt u eenvoudig de Bluetooth GPS verbinding inschakelen of uitschakelen zonder de volledige app te openen.
- Andere externe Bluetooth GPS applicaties als <u>Bluetooth GPS Provider</u>, kunnen ook worden gebruikt. Niet elke externe Bluetooth GPS applicatie zal goed werken met de Garmin GLO.
- Garmin werkt niet met externe partijen voor deze apps. Neem contact op met de ontwikkelaar als u problemen heeft met het gebruik van deze apps.